# ≪ Zoom ダウンロード方法 ≫

※手順書では、OS は Windows10、ブラウザは Google Chrome 📀 を使用します。

- 研修では Web 会議ツール Zoom を使用するため、必ず Zoom アプリをダウンロードしてください。
- 会社の都合等で Zoom アプリがダウンロードできない方は、研修事務局までご連絡ください。
- Zoom アプリのダウンロードは無料です。
- Zoom のアカウント登録は不要です。

#### 手順1

Zoom を検索 → Zoom の公式サイトへアクセスしてください。

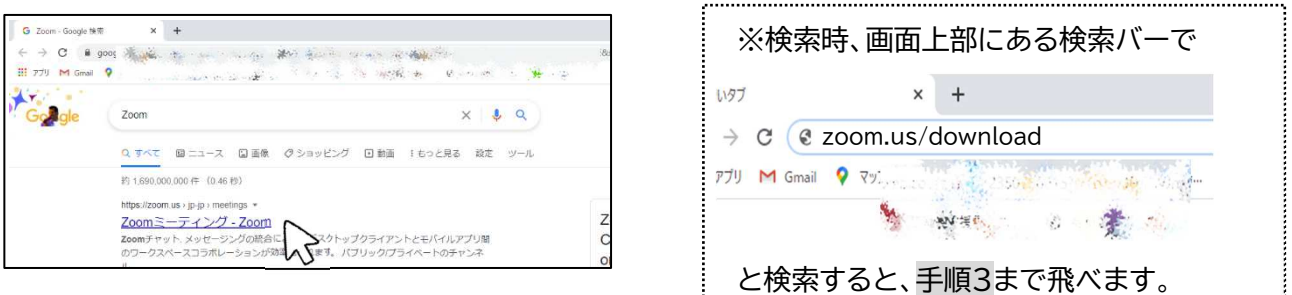

## 手順2

開いた公式ページの一番下まで移動し、「ダウンロード」をクリックします。

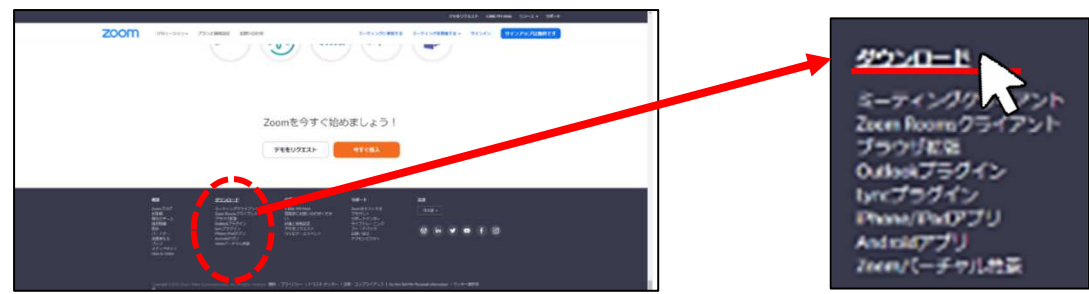

# 手順3

Zoom デスクトップクライアントの「ダウンロード」をクリックします。

(ページが英語の場合がありますが、中身は同じです。)

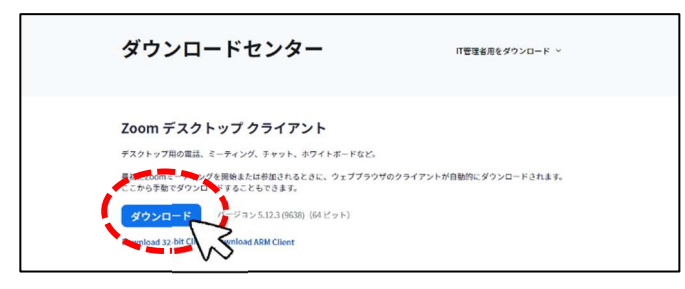

#### 手順 4

ダウンロードしたファイル「ZoominstallerFull.exe」をクリックすると、自動でインストールが始まります。

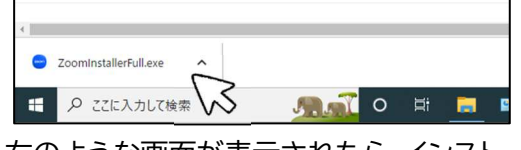

右のような画面が表示されたら、インストール完了です。 右上の×を押して Zoom を終了してください。

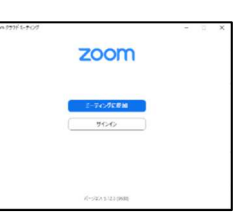

# ≪Zoom 動作確認方法≫

※Zoomは必ず最新のバージョンに更新しておいてください。

※ネットの通信速度に不安がある方は、別資料「ネット速度の調べ方」を参照してください。 手順1

Zoom を検索し、Zoom 公式サイトを開いてください。

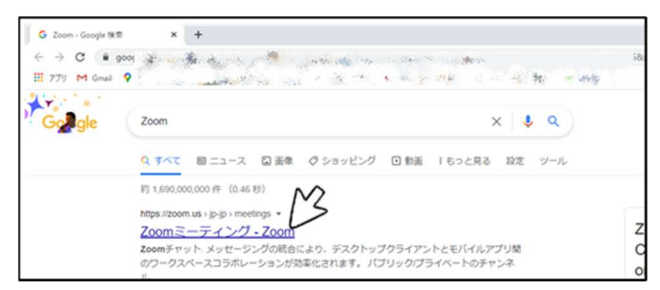

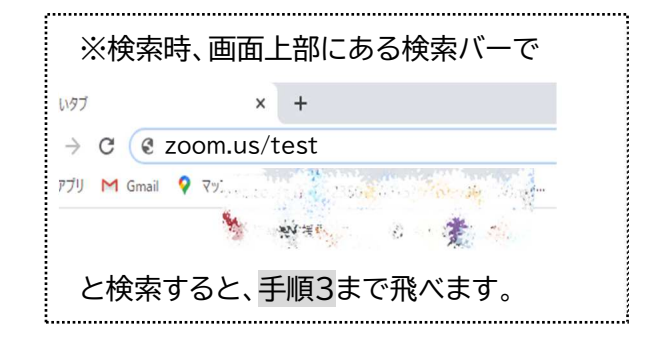

#### 手順2

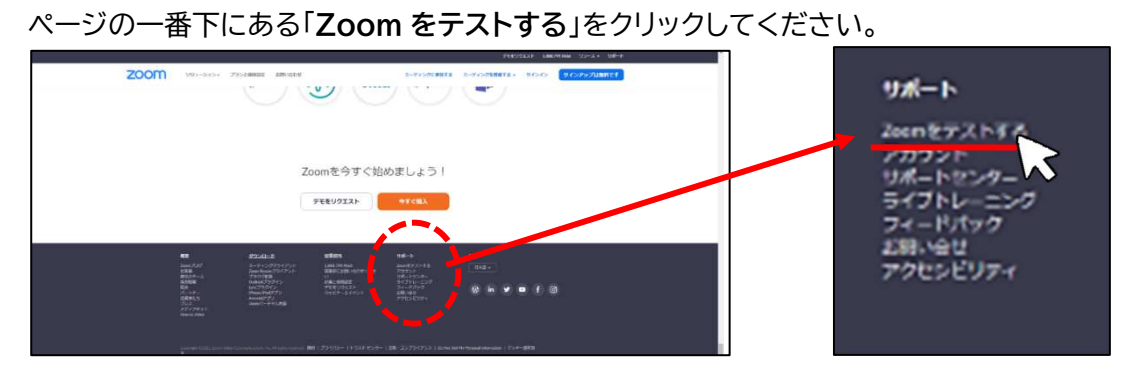

## 手順3

「参加」をクリックしてください。 ミーティングテストに参加

## 手順4

「Zoom Meetings を開く」または「ミーティングを起動」をクリックしてください。

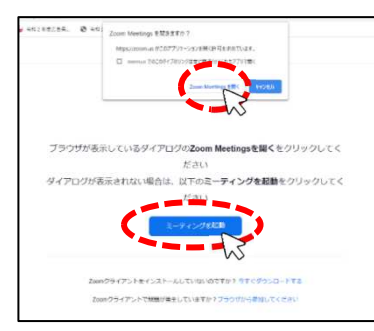

※以下の画面が出た場合は名前を入力し、「ミーティングに参加する」をクリックしてください。

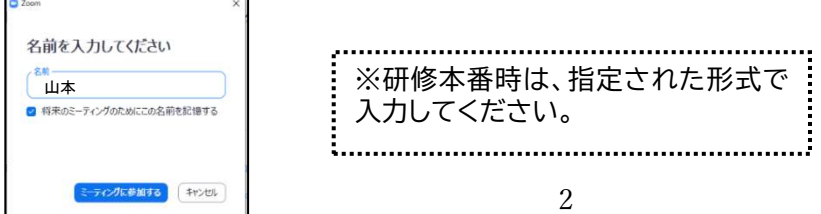

手順5(ない場合もあります。)

「コンピューターでオーディオに参加」をクリックしてください。

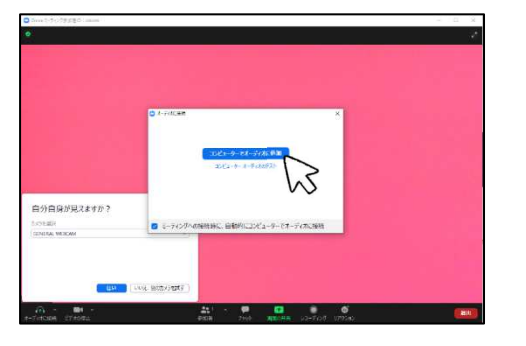

|   | テストは、動作確認の完了に関わらず <u>一定時間</u> |
|---|-------------------------------|
|   | <u>経過後に自動で閉じて</u> しまいます。      |
|   | その場合は、初めからやり直してください。          |
| : |                               |

#### 手順6

画面の案内に従い、動作確認をしてください。

研修日までに、①②③全てが正常に機能するよう設定・確認してください。

| $\bigcirc$                       | $\bigcirc$                                                | 3                                           |
|----------------------------------|-----------------------------------------------------------|---------------------------------------------|
| ×<br>自分自身が見えますか?<br>かぶつを選択       | ×<br>着信音が聞こえますか。<br><sub>スピーカーを選R</sub>                   | ×<br>話してから話をやめます、返答が聞こえますか。<br>マイクを選択       |
| GENERAL WEBCAM ~<br>しいえ、別のカメラを試す | スピーカー (Realtek(R) Audio) ~<br>Hカレベル:<br>はい いいえ、別のスピーカーを試す | マイク (GENERAL WEBCAM) 、 入力レベル: しいは、別のマイクを試す) |

① カメラの動作確認

画面に自身の顔が映っていれば OK です。

- スピーカーの動作確認
   パソコンから音楽が聞こえたら OK です。
- ③ マイクの動作確認

自分が出した声が<u>やまびこ</u>のようになってパソコンから聞こえたら OK です。

※①②③のうち、表示されないものがあった場合

パソコンにカメラやマイク、スピーカーが内蔵されていない又は認識されていないため、再度カメラ・マイク・ スピーカーの接続を確認してください。

#### 手順7

「テストを終了」をクリックし、動作確認を終了してください。

| カメラ:   | GENERAL WEBCAM 🖌           |  |
|--------|----------------------------|--|
| スピーカー: | スピーカー (Realtek(R) Audio) ン |  |
| マイク:   | マイク (GENERAL WEBCAM) レ     |  |

# ≪ 当日 Zoom 入室方法 ≫

#### 手順1

インストールした Zoom アプリ 🔁 を起動します。 ※古いバージョンの Zoom アプリは 🗔 や 🔤 のマークです。事前に Zoom の更新が必要です。

#### 手順2

Zoom ミーティングに参加します。

<u>当日用</u>のミーティング ID とパスコードを用意してください。

※事前説明会の ID/パスコードとは異なります。

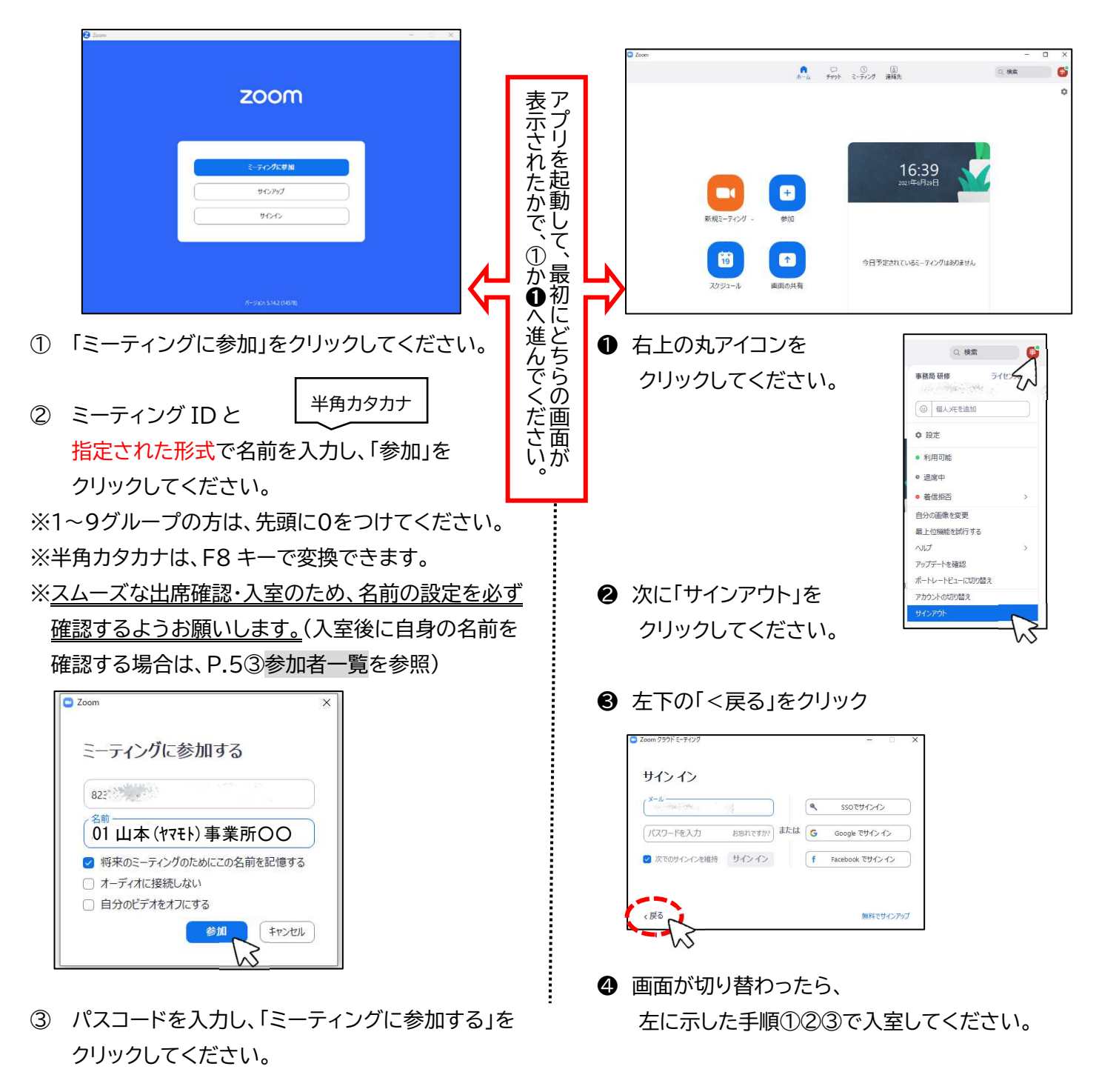

# ≪ Zoom 基本操作 ≫

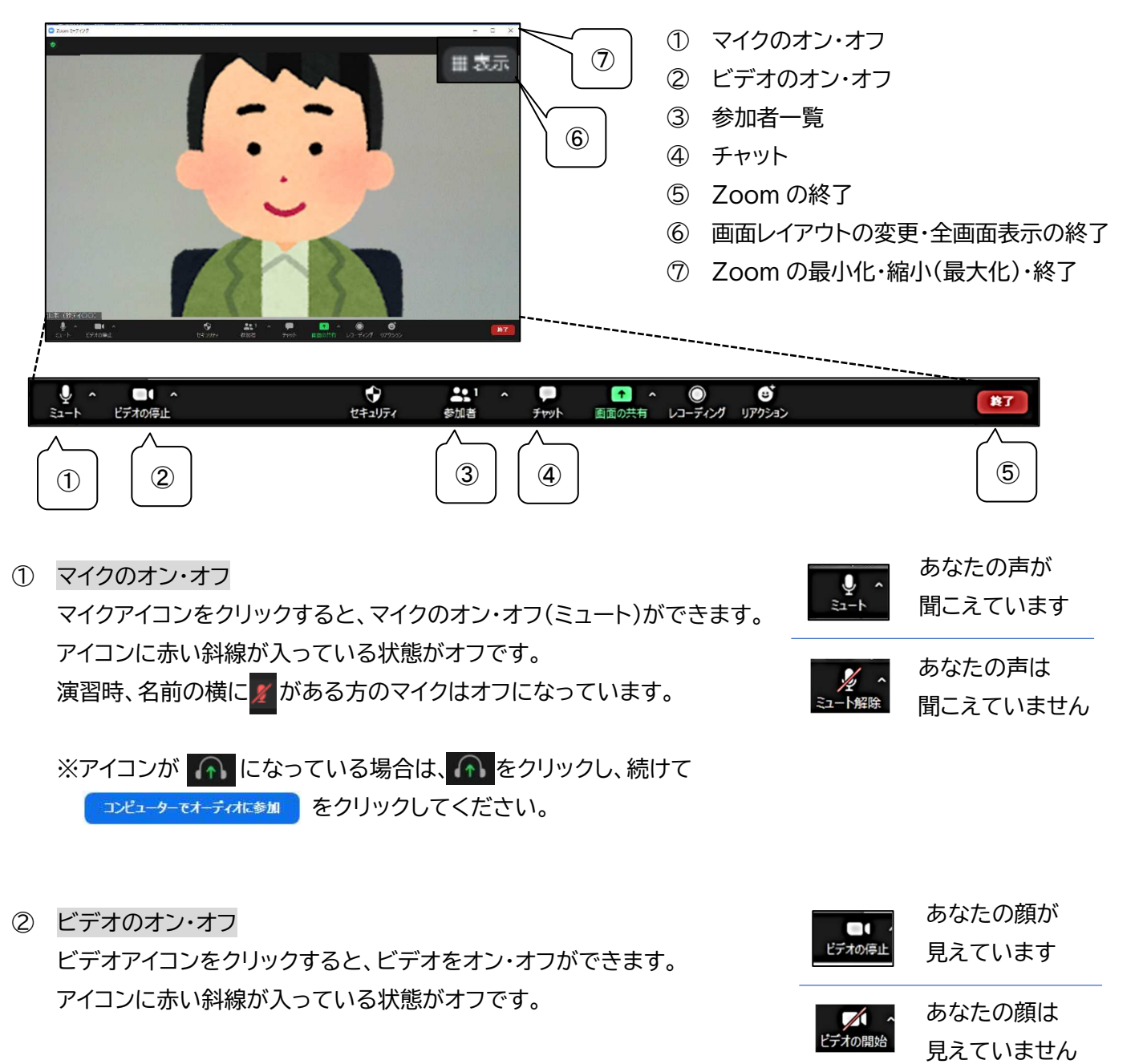

③ 参加者一覧

参加者アイコン 第2 をクリックすると、自分と参加者の名前が確認できます。 非表示にする場合には 第2 をもう一度クリックします。

【自身の名前を確認・変更する】

<u>1番上</u>に自身の名前が表示されます。

名前にカーソル☆を合わせて「詳細」をクリック→「名前の変更」から変更ができます。 名前はグループ番号、名字、事業所名を簡潔に入力してください。 例)01 山本(ヤマモト)事業所〇〇 ④ チャット

※原則、<u>全体講義中はチャットを使用しないでください。</u>お問い合わせ等は電話にて承ります。 チャットアイコン ぷ をクリックすると、チャット画面が開きます。 チャットを非表示にする場合は ぷ をもう一度クリックします。

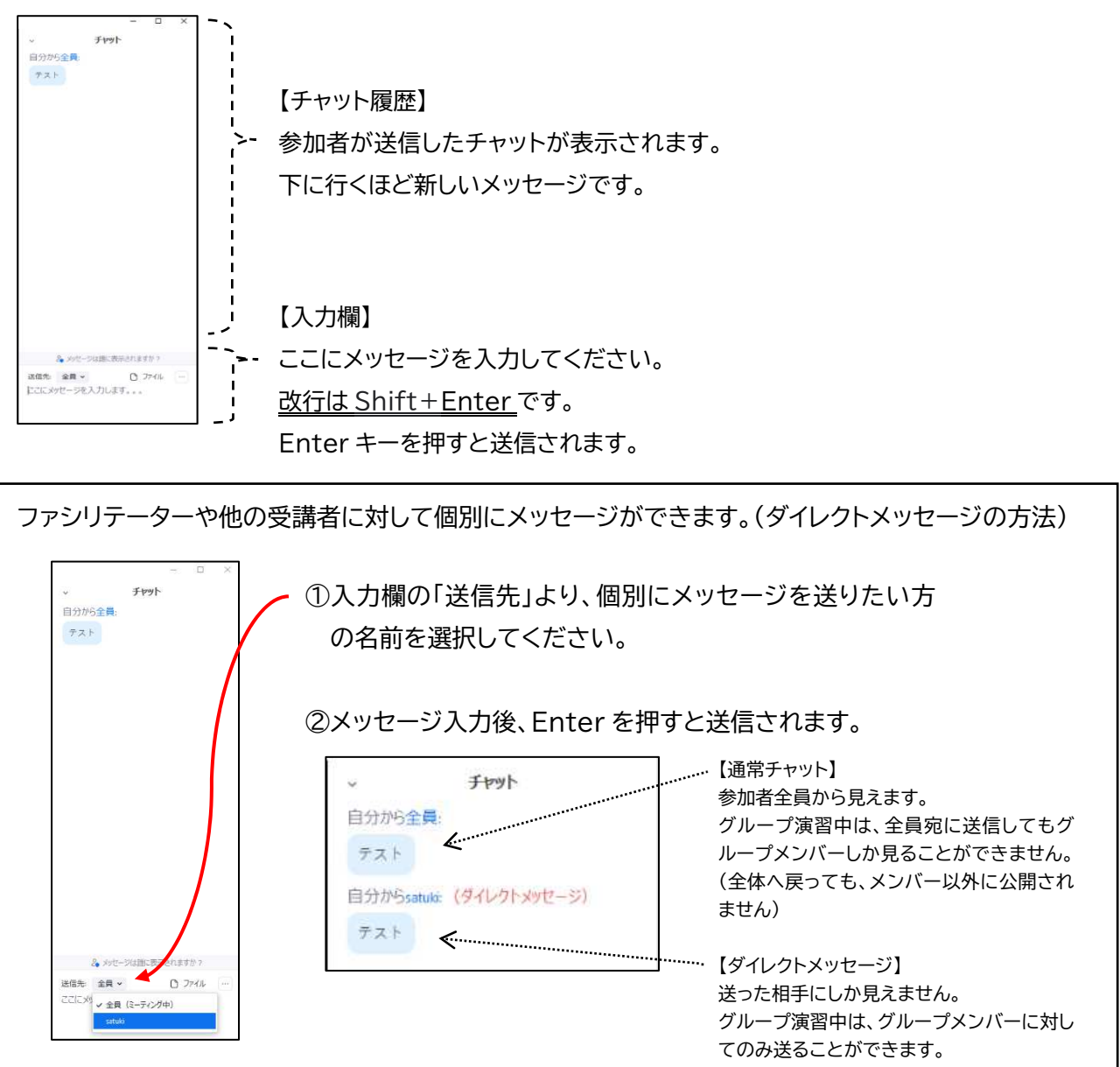

#### ⑤ Zoom の終了

▶ をクリックで Zoom から退出できます。※休憩中は退出せず、カメラとマイクをミュート(オフ)にして、休憩をお願いします。

⑥ 画面レイアウトの変更・全画面表示の終了
 【画面レイアウトの変更】
 右上の また。
 をクリックすると画面の並び(レイアウト)を自由に変更できます。
 主なレイアウトは以下の2種類です。

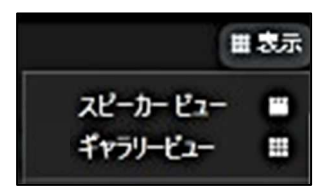

# スピーカービュー

リアルタイムで発言している方が大きく表示されます。

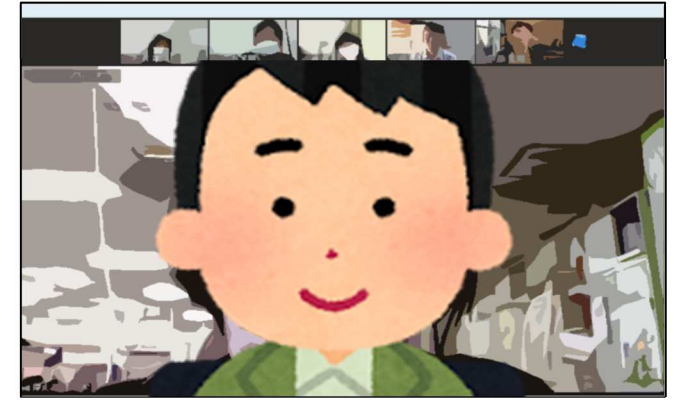

ギャラリービュー

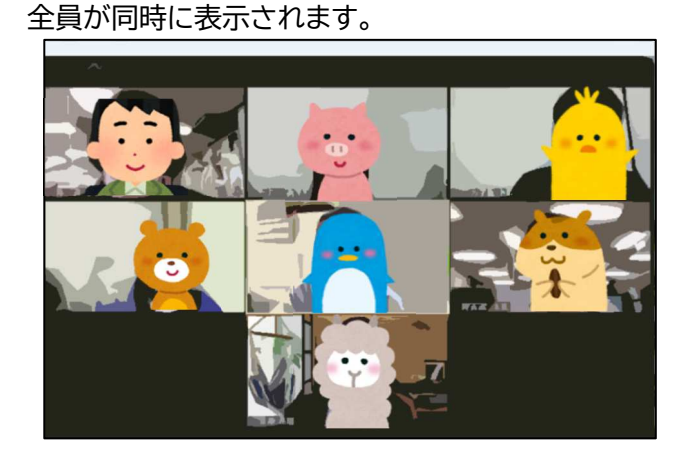

演習中は、原則 <u>バーチャル背景(背景のぼかし機能等)は使用しない</u>でください。 (映像の乱れ、音声の途切れなどのトラブルを防止するため)

【全画面表示の終了】

全体講義中など、全画面表示になっているときは、Zoom 以外の操作ができなくなります。

キーボードの Escキー(エスケープキー)を押すと、全画面表示が終了します。

| ESC                     | F1     | F2             | [F3               | )[F4       | F5                   | F6 F7             | F8         | F9                   | F10         | F11    | (F12          | Print<br>Screen | Scroll<br>Lock | Pause<br>Break | 9           |        |           | ī     |
|-------------------------|--------|----------------|-------------------|------------|----------------------|-------------------|------------|----------------------|-------------|--------|---------------|-----------------|----------------|----------------|-------------|--------|-----------|-------|
| 半角/<br>  全角<br>  洪子   1 | da 2 4 | ∦<br>3 a       | 8<br>5<br>4       | 9% ×       | & 35<br>6 35 7       | *) ( *)<br>*) 8 % | 3 (<br>3 e | を<br>0 わ =           | I₹ ~ ^      |        | Back<br>space | Insert          | Home           | PgUp           | Num<br>Lock | [      | *         | -     |
| Tab                     |        | w <sub>τ</sub> | E<br>い            | R<br>ज     | T DY A               |                   | 12         | 6 P                  | !           | ] ] }  | Enter         | Delete          | End            | PgDn           | 7<br>Home   | 8      | 9<br>PgUp | +     |
| Caps Lock<br>英数         | < A 5  | s<br>د         | :] <sup>D</sup> . | F(a)       | G H                  | L                 | к<br>の[    | ן<br>1 ש[+           | n (* 17     | ] J J  |               |                 | _              |                | 4<br>←      | 5      | 6<br>→    |       |
| ি Shift                 | Z      | ~) ×           | e C               | v<br>v ∫(۶ | ) <mark>B</mark> _ [ | N<br>みしち          | く、<br>、ね   | > ,<br>, る][/        | 2<br>8) [ _ | 3<br>0 | Shift         |                 | t              |                | 1<br>End    | 2<br>↓ | 3<br>PgDn | Enter |
| Ctrl                    | Fn     | •]             | Alt               | 無変換        |                      |                   | )<br>20    | カタカナ<br>ひらがな<br>ローマ李 | Alt         | Ð      | tri           | F               | ( t            | -              | 0<br>Ins    |        | PgDn      |       |

## ⑦ Zoom の最小化・縮小(最大化)・終了

Zoomの画面が一番小さいサイズになり、画面の右上に配置されます。 元に戻すには、Zoomの画面にカーソル 🕞 をかざし、 「最小化されたビデオの終了」 C をクリックします。

□ …縮小(最大化)

Zoomの枠を縮小、もしくは最大化できます。

- × …終了
  - ⑤ Zoom の終了と同じです。